## How to Submit a Claim Reimbursement Request (existing Diary Notification).

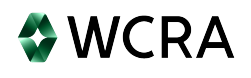

| <b>1</b> After logging in to the WCRA portal, click Claims in the main menu. |                                                                |                                            |  |  |  |  |  |  |
|------------------------------------------------------------------------------|----------------------------------------------------------------|--------------------------------------------|--|--|--|--|--|--|
| WCRA Portal                                                                  |                                                                | <u>Calculators</u> PowerUser ~             |  |  |  |  |  |  |
| Home Claims > Policy Data Reporting > Reports >                              | User Management 🗸                                              |                                            |  |  |  |  |  |  |
| Hello, PowerUser!                                                            |                                                                |                                            |  |  |  |  |  |  |
| Welcome to the WCRA Portal.<br>Your trusted site for claim management and WC | CRA data reporting.                                            |                                            |  |  |  |  |  |  |
| This portal allows you to submit and manage claims, i                        | run reports, and complete required data requests.              |                                            |  |  |  |  |  |  |
|                                                                              |                                                                |                                            |  |  |  |  |  |  |
| $\Theta$                                                                     | 2                                                              | 0                                          |  |  |  |  |  |  |
| Training                                                                     | User Management                                                | Contact Us                                 |  |  |  |  |  |  |
| Resources are available to help guide you through using the portal.          | You can request new user access or changes for existing users. | If you need assistance, please contact us. |  |  |  |  |  |  |

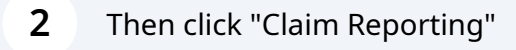

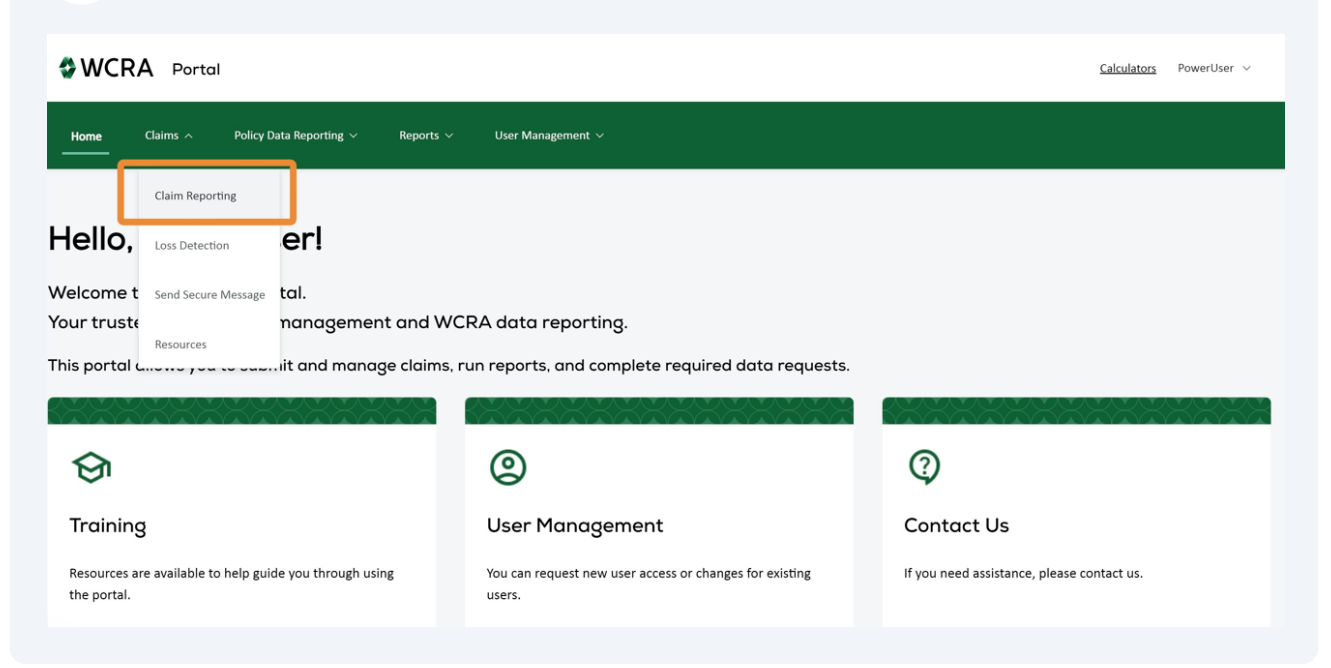

**3** WCRA requested updates will be found in either the "Past Due Updates" or "Claim Updates" tiles, based on the due date.

| Imm Claims   Claims Only Data Reporting Report New Claim Claims Assigned to Me <sup>-</sup> all Claims O O O O O O D O D D <pd< p=""> <pd< p=""> <pd< p=""> <pd< p=""> <pd< p=""> <pd< p=""> <pd< p=""> <pd< p=""> <pd< <="" th=""><th>SWCRA P</th><th>ortal</th><th></th><th></th><th></th><th></th><th></th><th><u>Calculators</u></th><th>PowerU</th></pd<></pd<></pd<></pd<></pd<></pd<></pd<></pd<></pd<>                                                                                                    | SWCRA P                                              | ortal                                                           |                              |                       |                            |            |                     | <u>Calculators</u> | PowerU |
|----------------------------------------------------------------------------------------------------|------------------------------------------------------|-----------------------------------------------------------------|------------------------------|-----------------------|----------------------------|------------|---------------------|--------------------|--------|
| Claims Assigned to M All Claims<br>9 23 0 0 0 0 29158<br>Caim Updates 0 0 0 29158<br>Al Claims<br>Member TR<br>All All MI MI MI MI<br>Accident Date Assigned To<br>mm/dd/yyyy @ All MI MI MI MI MI MI MI MI MI MI MI MI MI MI MI MI MI MI MI MI MI MI MI MI MI MI MI MI MI MI MI MI MI MI MI MI MI MI MI MI MI MI MI MI MI MI MI MI MI MI MI MI MI MI MI MI MI MI MI MI MI MI MI MI MI MI MI MI MI MI MI MI MI MI MI MI MI MI MI MI MI MI MI MI MI MI MI MI                                                                                                    | Home Claims                                          | ✓ Policy Data Repo                                              | rting ∨ Reports              | ∨ User Management ∨   |                            |            |                     |                    |        |
| Claims Xssigned to for       Current claim update requests         9       23       0       0       0       0       29158         Reportable Files       O       Unread Correspondence       Draft       All Claims         Member       TPA       All       ✓       All       ✓         Accident Date       Assigned To       Q       Search Claim # or Name       Filter       Reset                                                                                                    | Claims                                               | All Chine                                                       |                              |                       |                            |            |                     | Report New Cl      | aim    |
| Member TPA<br>All All All All All All All All Exceeded to the second second secon | Claims Assigned to Me<br>Cu<br>9<br>Past Due Updates | All Claims<br>arrent claim update reques<br>23<br>Claim Updates | ts.<br>O<br>Reportable Files | Unread Correspondence | O<br>Unread Reimbursements | O<br>Draft | 29158<br>All Claims |                    |        |
| All        Accident Date     Assigned To       mm/dd/yyyy     All       All        All                                                                                                    | Member                                               |                                                                 |                              | ТРА                   |                            |            |                     |                    |        |
| Accident Date Assigned To<br>mm/dd/yyyy                                                                                                    | All                                                  |                                                                 |                              | ✓ All                 |                            |            | ~                   |                    |        |
| mm/dd/yyyy 🖻 All 🗸 Q. Search Claim # or Name Filter Reset                                                                                                    | Accident Date                                        | Assigned To                                                     |                              |                       |                            |            | _                   |                    |        |
| Đ                                                                                                    | mm/dd/yyyy                                           | E All                                                           |                              | ✓ Q Sea               | arch Claim # or Name       | Filte      | er <u>Reset</u>     |                    |        |
|                                                                                                    |                                                      |                                                                 |                              |                       |                            |            | _                   |                    | Ex     |

**4** From either the "Past Due" or "Claim Update" tile, use the filters to find the claim. Enter the search criteria and click "Filter" to display the results.

| <b>WCRA</b> Por                 | tal                 |                       |                            |                            |            |                     | Calculators Power |
|---------------------------------|---------------------|-----------------------|----------------------------|----------------------------|------------|---------------------|-------------------|
| Home Claims ~                   | Policy Data Repo    | orting ~ Reports      | ∨ User Management ∨        |                            |            |                     |                   |
| Claims<br>Claims Assigned to Me | All Claims          |                       |                            |                            |            |                     | Report New Claim  |
| 9<br>Past Due Updates           | 23<br>Claim Updates | O<br>Reportable Files | O<br>Unread Correspondence | O<br>Unread Reimbursements | O<br>Draft | 29158<br>All Claims |                   |
| Member<br>All                   |                     |                       | TPA                        |                            |            | ~                   |                   |
| Accident Date                   | Assigned To         |                       |                            |                            |            |                     |                   |
| mm/dd/yyyy                      | All                 |                       | V Q Şea                    | arch Claim # or Name       | Filter     | Reset               | Exp               |

#### **5** From the filtered list, click "Update Claim"

| Claims                                |                     |                       |                            |                            |                   |                     | Report New Claim         |                 |
|---------------------------------------|---------------------|-----------------------|----------------------------|----------------------------|-------------------|---------------------|--------------------------|-----------------|
| Claims Assigned to Me                 | All Claims          |                       |                            |                            |                   |                     |                          |                 |
| 9<br>Past Due Updates                 | 23<br>Claim Updates | O<br>Reportable Files | O<br>Unread Correspondence | O<br>Unread Reimbursements | <b>O</b><br>Draft | 29158<br>All Claims |                          |                 |
| Member                                |                     |                       | TPA<br>All                 |                            |                   | ~                   |                          | <b>(</b><br>Ove |
| Accident Date<br>mm/dd/yyyy           | Assigned All        | īo                    | ✓ Q 23:                    | 503                        | Filter            | Reset               |                          |                 |
|                                       |                     |                       |                            |                            |                   |                     | Export to Exce           | el              |
| Claim # \$                            | WCRA<br>Claim # ♀   | Due Date 🗘 Injured    | Worker Name 🗘 Date of Inju | ury 🗘 Member Name 🗘        | ТРА ≎             | As                  | isigned To 🗘             |                 |
|                                       | 23503               | 01/01/2024            | 06/15/1996                 | 5                          |                   | Pc<br><u>Re</u>     | wer User<br>Update Claim |                 |
| 1 to 1 of 1 items<br>Show all records |                     |                       |                            |                            |                   |                     |                          |                 |
|                                       |                     |                       |                            |                            |                   |                     |                          |                 |

6 After clicking "Update Claim", you will see instructions along with additionally requested information. From this screen you can choose to provide a Claim Update or Request Reimbursement.

Note: Submitting a Reimbursement Request fulfills your Claim Update requirements.

|                                                                                                    | Calculators | Ροι   |
|----------------------------------------------------------------------------------------------------|-------------|-------|
| Home Claims × Policy Data Reporting × Reports × User Management ×                                                                                                    |             |       |
| Claim Reporting > Claim Updates > Claim Update                                                                                                    |             |       |
| Claim Update                                                                                                    |             |       |
| Response Due 01/01/2024                                                                                                    | Downlo      | ad Di |
| WCRA Members are required to provide periodic updates on open Minnesota Workers' Compensation claims.                                                                                                    |             |       |
| Submit a Claim Update to satisfy the reporting requirement.                                                                                                    |             |       |
| Please provide the additional information and provide supporting documentation (if any) as requested below:                                                                                                    |             |       |
| <ul> <li>The latest narrative medical reports that outline the current treatment plan and any medications being prescribed.</li> <li>A copy of the fully-executed Full, Final, and Complete Stipulation for Settlement and Award on Stipulation</li> </ul>                                                                                                    |             |       |
| If this claim is closed and no additional payments have been made since the last update, click here.                                                                                                    |             |       |
| If this claim is open and no additional payments have been made since the last update, click here,                                                                                                    |             |       |
| If this claim is no longer administered by your organization, click <u>here</u> ,<br>Update Claim - OR - Request Reimbursement<br>questions about claim updates, contact <u>WCRA</u> .<br>Please Note: Failure to report the requested information by the indicated due date above will result in potification to the designated delinquent claim reporting contact for Continental Casualty Company.                                                                                                    |             |       |
| PRAVE NORE: PAILUP TO PROFILE PROVINCE CONTACT OF CONTRAINED OF THE INDICATEGY OF CARE ADDREADING TO THE OPDITIZATION TO THE OPDITIZATION TO THE OPDITIZENTE OPDITIZE |             |       |

3

**7** Proceed through the steps by adding or confirming all required information.

You may jump to a step at any time by clicking on it, but the steps won't be marked complete until all required information is entered.

| WCRA Portal                                   |                      |                     |                                    |                                    | <u>Calculators</u> PowerUser ∨ |
|-----------------------------------------------|----------------------|---------------------|------------------------------------|------------------------------------|--------------------------------|
| <u>Home</u> Claims v Policy Data R            | eporting ~ Reports ~ | User Management     |                                    |                                    |                                |
| Claim Reporting > Claim Updates > Request Rei | mbursement           |                     |                                    |                                    |                                |
| Injured Worker                                | Benefits             | Payments & Reserves | Current Status                     | Supporting Documents<br>& Comments | Review & Submit                |
| Injured Worker Details                        |                      |                     | 1                                  |                                    |                                |
| Member Information                            |                      |                     |                                    |                                    |                                |
| WCRA Member Name *                            |                      |                     | TPA Name                           |                                    |                                |
| Company                                       |                      | × ~                 | Inc                                |                                    | ж 🗸                            |
| Member Claim # *                              | Date of Injury *     |                     | Did the injury occur on the employ | yer's premises? * Claim Status *   |                                |
|                                               | 06/16/1996           |                     | -                                  | ~ Open                             | Closed                         |
|                                               |                      |                     |                                    |                                    |                                |

Note: Required information is identified by an "\*".

8

For each step, when all required information is entered, click "Save and Continue" to proceed to the next step.

| nployment Information                   |                  |              |   |            |
|-----------------------------------------|------------------|--------------|---|------------|
| Employer Name *                         |                  | Hired Date * |   |            |
|                                         |                  | 01/01/1992   |   |            |
| Address                                 |                  |              |   |            |
|                                         |                  |              |   |            |
| City                                    | State            | Zip          |   |            |
|                                         |                  |              |   |            |
| Occupation *                            | Job Class Code * |              |   |            |
| Worker                                  | 3220 - CAN MFG.  |              | ~ |            |
|                                         |                  |              |   |            |
| k to Previous Step <u>Save and Exit</u> |                  |              |   | Save and O |
|                                         |                  |              |   |            |
|                                         |                  |              |   |            |

If the payment information entered does not result in a reimbursement, you'll see a pop-up and have options on how you want to proceed.

You can either correct the payment information and continue with a Reimbursement Request, or you continue the Claim Update without requesting reimbursement. In both cases, the data entered on prior steps will be saved.

| \$11,500                               |             | \$2,000 09/01/2025                                         |                | \$13,500                                           |
|----------------------------------------|-------------|------------------------------------------------------------|----------------|----------------------------------------------------|
|                                        |             |                                                            |                |                                                    |
|                                        |             |                                                            |                |                                                    |
|                                        |             |                                                            |                |                                                    |
|                                        |             |                                                            |                |                                                    |
| ecoveries received since the last rein | bursemer    | t payment                                                  |                |                                                    |
|                                        | ibar berner | i payment                                                  |                |                                                    |
| Medical                                | Indemnity   | Pacovarias Pacaiva                                         | d Through Date | Total Recoveries received since last reimbursement |
|                                        |             | Paced on the naument information entered, this claim is no | t oligible for |                                                    |
|                                        |             | reimbursement.                                             | eligible ioi   |                                                    |
|                                        |             | Prior Reconciled Member Payments                           | \$0.00         |                                                    |
|                                        |             | + Net Payments Made Since Last Reimbursement               | \$113,500.00   |                                                    |
|                                        | _           | = Total Member Payments                                    | \$113,500.00   |                                                    |
|                                        |             | - Retention Amount                                         | \$1,040,000.00 |                                                    |
| Outstanding / Unpaid Reserves          |             | = Reinsurance Reimbursement Recoverable to Date            | \$-926,500.00  |                                                    |
| 0                                      |             | - WCRA Reimbursements Paid                                 | \$ <u>0.00</u> |                                                    |
| Medical *                              | Indemnity * | = Net Reinsurance Reimbursement Now Due                    | \$-926,500.00  | Total Outstanding / Unpaid Reserves                |
| \$1,000,000                            |             | Click Update Payments to re-enter payment information.     |                | \$2,000,000                                        |
| 51,000,000                             |             | Click Continue without Reimbursement to complete a Claim   | Update.        | <br>\$2,000,000                                    |
|                                        |             |                                                            |                |                                                    |
|                                        |             |                                                            |                |                                                    |
|                                        |             |                                                            |                |                                                    |
| adute Desuisus Chan Caus and Fuit      |             |                                                            |                | Four and Cant                                      |
| Save and Exit                          |             |                                                            |                | Save and Cont                                      |
|                                        |             |                                                            |                |                                                    |

## 10

Provided you have corrected payment information and the claim is eligble for reimbursement, click "Save and Continue" to proceed.

|                       | \$15,000,004                 |                    | \$2,000     | 03/01/2023                             |   | \$15,002,000                                                           |
|-----------------------|------------------------------|--------------------|-------------|----------------------------------------|---|------------------------------------------------------------------------|
|                       |                              |                    |             |                                        |   |                                                                        |
|                       |                              |                    |             |                                        |   |                                                                        |
| Recoveries received   | l since the last reim        | nbursement payment |             |                                        |   |                                                                        |
| Medical               |                              | Indemnity          |             | Recoveries Received Through Date       |   | Total Recoveries received since last reimbursement                     |
|                       |                              |                    |             | mm/dd/yyyy                             | Ē |                                                                        |
|                       |                              |                    |             |                                        |   |                                                                        |
|                       |                              |                    |             |                                        |   |                                                                        |
|                       |                              |                    |             |                                        |   |                                                                        |
| Outstanding / Unpa    | id Reserves                  |                    |             |                                        |   |                                                                        |
| Modical *             |                              |                    |             |                                        |   |                                                                        |
| Wedical               |                              | Indemnity *        |             | Reserve Valuation Date *               |   | Total Outstanding / Unpaid Reserves                                    |
|                       | \$1,000,000                  | Indemnity *        | \$1,000,000 | Reserve Valuation Date * 09/01/2023    |   | Total Outstanding / Unpaid Reserves<br>\$2,000,000                     |
|                       | \$1,000,000                  | Indemnity *        | \$1,000,000 | Reserve Valuation Date * 09/01/2023    |   | Total Outstanding / Unpaid Reserves<br>\$2,000,000                     |
|                       | \$1,000,000                  | Indemnity *        | \$1,000,000 | Reserve Valuation Date *               | æ | Total Outstanding / Unpaid Reserves<br>\$2,000,000                     |
| Back to Previous Step | \$1,000,000<br>Save and Exit | Indemnity *        | \$1,000,000 | Reserve Valuation Date *<br>09/01/2023 | F | Total Outstanding / Unpaid Reserves<br>\$2,000,000<br>Save and Continu |
| iack to Previous Step | \$1,000,000<br>Save and Exit | Indemnity *        | \$1,000,000 | Reserve Valuation Date *               | Ŧ | Total Outstanding / Unpaid Reserves<br>\$2,000,000<br>Save and Continu |

9

# **11** Confirm or Edit the description of the accident/injury along with the other required fields.

| <b>\$</b> W      | CRA Portal                            | S Infor                 | mation saved                     |                |                                    | <u>Calculators</u> PowerL | Jser ∨ |
|------------------|---------------------------------------|-------------------------|----------------------------------|----------------|------------------------------------|---------------------------|--------|
| Home             | a Claims ∨ Policy Data                | a Reporting V Reports V | User Management  🗸               |                |                                    |                           |        |
| <u>Claim Rep</u> | orting > Claim Updates > Request F    | Reimbursement           |                                  |                |                                    |                           |        |
|                  | Injured Worker $\checkmark$           | Benefits 🗸              | Payments & Reserves $\checkmark$ | Current Status | Supporting Documents<br>& Comments | Review & Submit           | ]      |
| Curr             | ent Status                            |                         |                                  |                |                                    |                           | 6      |
| Detail           | ed description of the accident and/or | r injury                |                                  |                |                                    |                           |        |
| I                |                                       |                         |                                  |                |                                    |                           |        |
| This fie         | ld is required.                       |                         |                                  |                |                                    |                           | &      |
| Ассер            | requeried body parts and condition    | 13                      |                                  |                |                                    |                           |        |
|                  |                                       |                         |                                  |                |                                    |                           |        |

12 After all required fields (\*) have been completed, click "Save and Continue" to add payment ledgers and supporting documents.

| Current Status                                     | 16                |
|----------------------------------------------------|-------------------|
| Detailed description of the accident and/or injury |                   |
| Accepted/Denied body parts and conditions          |                   |
| Current Claim Status                               | *                 |
|                                                    |                   |
| ← Back to Previous Step Save and Exit              | Save and Continue |

Payment Ledgers are required for all reimbursement requests. The preferred file type for Payment Ledgers is Excel (.xlsx). Drag and Drop, or click within the box to select a file to upload.

|                                                                                           | S Info                                                                   | rmation saved                                                               |                  |                                    |                 |
|-------------------------------------------------------------------------------------------|--------------------------------------------------------------------------|-----------------------------------------------------------------------------|------------------|------------------------------------|-----------------|
| Injured Worker 🗹                                                                          | Benefits 🗸                                                               | Payments & Reserves 🗸                                                       | Current Status 🗡 | ວບຊາວາະເຫຼ Documents<br>& Comments | Review & Submit |
| pporting Document                                                                         | s & Comments                                                             |                                                                             |                  |                                    |                 |
|                                                                                           |                                                                          |                                                                             |                  |                                    |                 |
| Payment Ledger Required* 🛈                                                                |                                                                          |                                                                             |                  |                                    |                 |
| attach additional Payment Ledgers                                                         |                                                                          |                                                                             |                  |                                    |                 |
| Drop a file here or browse to upload                                                      | 1                                                                        |                                                                             |                  |                                    |                 |
| The latest narrative medical reports t     A copy of the fully-executed Full, Fina mments | hat outline the current treatment<br>Il, and Complete Stipulation for Se | plan and any medications being prescri<br>ttlement and Award on Stipulation | bed.             |                                    |                 |
|                                                                                           |                                                                          |                                                                             |                  |                                    |                 |
|                                                                                           |                                                                          |                                                                             |                  |                                    |                 |
|                                                                                           |                                                                          |                                                                             |                  |                                    |                 |
| )o you want to attach suppo                                                               | rting documents? 🛈                                                       |                                                                             |                  |                                    |                 |
| Yes No                                                                                    |                                                                          |                                                                             |                  |                                    |                 |
|                                                                                           |                                                                          |                                                                             |                  |                                    |                 |

14 Click the "Comments" field to provide comments on the additional requested information (if requested).

| ile Name                             | Uploaded By | Uploaded Date |
|--------------------------------------|-------------|---------------|
| i.xlsx                               |             | ×             |
| ach additional Payment Ledgers       |             |               |
| Drop a file here or browse to upload |             |               |
| mmonte                               |             |               |

### **15** If there is additional supporting documentation you can provide, click "Yes"

| apporting pocuments a comments                                                                                                    | RUDER                                                                 | (  NERRI'IANN - DUI: 00/10/1330 |
|----------------------------------------------------------------------------------------------------|-----------------------------------------------------------------------|---------------------------------|
| Payment Ledger Required*                                                                                                    |                                                                       |                                 |
| File Name                                                                                                    | Uploaded By                                                           | Uploaded Date                   |
| xlsx                                                                                                    |                                                                       | ×                               |
| Attach additional Payment Ledgers                                                                                                    |                                                                       |                                 |
| Drop a file here or browse to upload                                                                                                    |                                                                       |                                 |
| The latest narrative medical reports that outline the current treatment plan     A copy of the fully-executed Full, Final, and Complete Stipulation for Settlem Comments | and any medications being prescribed.<br>ent and Award on Stipulation |                                 |
|                                                                                                    |                                                                       |                                 |
| Do you want to attach supporting documents? ① Yes No                                                                                                    |                                                                       |                                 |

**16** Then add the documents via drag and drop or upload.

| The latest narrative medical reports that outline the current treatment plan and any medications being prescribed.     A copy of the fully-executed Full, Final, and Complete Stipulation for Settlement and Award on Stipulation |
|----------------------------------------------------------------------------------------------------|
| Comments                                                                                                    |
|                                                                                                    |
|                                                                                                    |
|                                                                                                    |
| Do you want to attach supporting documents? $ {}^{\odot}$                                                                                                    |
| Yes No                                                                                                    |
|                                                                                                    |
| Attach additional Supporting Documents                                                                                                    |
| Drop a file here or browse to upload                                                                                                    |
|                                                                                                    |
|                                                                                                    |
| For Claims Questions, contact                                                                                                    |
| Deverse la ser                                                                                                    |
| rower user<br>Email: PowerUser@wcra.biz                                                                                                    |
| Phone: N/A                                                                                                    |
|                                                                                                    |

# 17

If there is an additional/alternate contact for this claim, click the "Is there an additional/alternate contact for this claim?" toggle and add the contact information.

| File Name 🗢                                                                                                    | Uploaded By 🗢 | Uploaded Date 🗢 |
|----------------------------------------------------------------------------------------------------|---------------|-----------------|
| .xlsx                                                                                                    |               | ×               |
| Attach additional Supporting Documents                                                                                                    |               |                 |
| Drop a file here or browse to upload                                                                                                    |               |                 |
|                                                                                                    |               |                 |
| For Claims Questions, contact<br>Submitted By<br>Power User<br>Email: PowerUser@wcra.biz<br>Phone: N/A<br>Is there an additional/alternate contact for this claim? |               |                 |
| ack to Previous Step <u>Save and Exit</u>                                                                                                    |               |                 |
|                                                                                                    |               |                 |

**18** After the Payment Ledger, any supporting documents, and additional/alternate contact information has been added, click "Save and Continue" to go to Review.

| or Claims Questions, contact                         |                   |
|------------------------------------------------------|-------------------|
| Power User<br>Email: PowerUser@wcra.biz              |                   |
| Phone: N/A                                           |                   |
| here an additional/alternate contact for this claim? |                   |
| ntact Name *                                         |                   |
| Joe Smith                                            |                   |
| ntact Email *<br>j.smith@anyco.com                   |                   |
| ntact Phone *<br>651-555-1212                        | Contact Phone Ext |
| :k to Previous Step <u>Save and Exit</u>             |                   |
|                                                      |                   |

**19** Review the information entered. If corrections need to be made, use the "Change Responses" links. If the information is correct, click "Submit".

|                                                         |                                                                                           | = Net Reinsurance Reimbursement Now Due                      | \$14,062,000.00  |
|---------------------------------------------------------|-------------------------------------------------------------------------------------------|--------------------------------------------------------------|------------------|
| Current Status                                          |                                                                                           |                                                              | Change Responses |
| Detailed description of the accident and/or injury      |                                                                                           |                                                              |                  |
| Accepted/Denied body parts and conditions               |                                                                                           |                                                              |                  |
| Current Claim Status                                    |                                                                                           |                                                              |                  |
| Supporting Documents & Comments<br>Comments             |                                                                                           |                                                              |                  |
| 2 supporting documents uploaded                         |                                                                                           |                                                              |                  |
| For Claims Questions, contact:                          |                                                                                           |                                                              |                  |
| Submitted by<br>Power User<br>PowerUser@wcra.biz<br>N/A | Additional/Alternate Contact<br>Joe Smith<br>j.smith@anyco.com<br>651-555-1212 (Ext: N/A) | Date / Time Subi<br>Not Submitted<br>Claim Quick Resp<br>N/A | nitted           |
| Back to Previous Step Save and Exit                     |                                                                                           |                                                              | Submit           |

20 When the reimbursement request is successfully submitted, you will see a confirmation pop-up. Click "Continue" to close the pop-up and return to the list screen. You will also receive an email with the Reimbursement Request details.

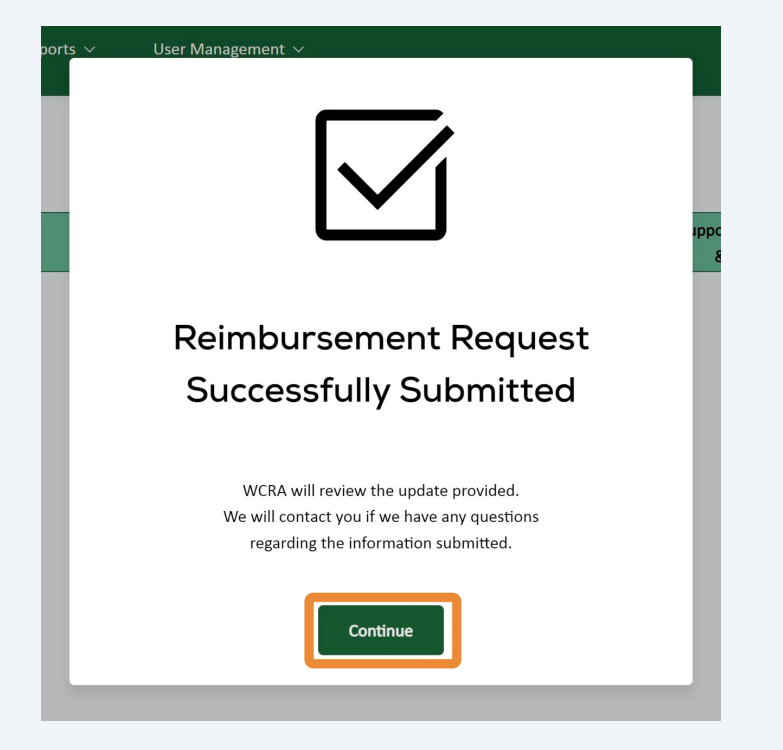